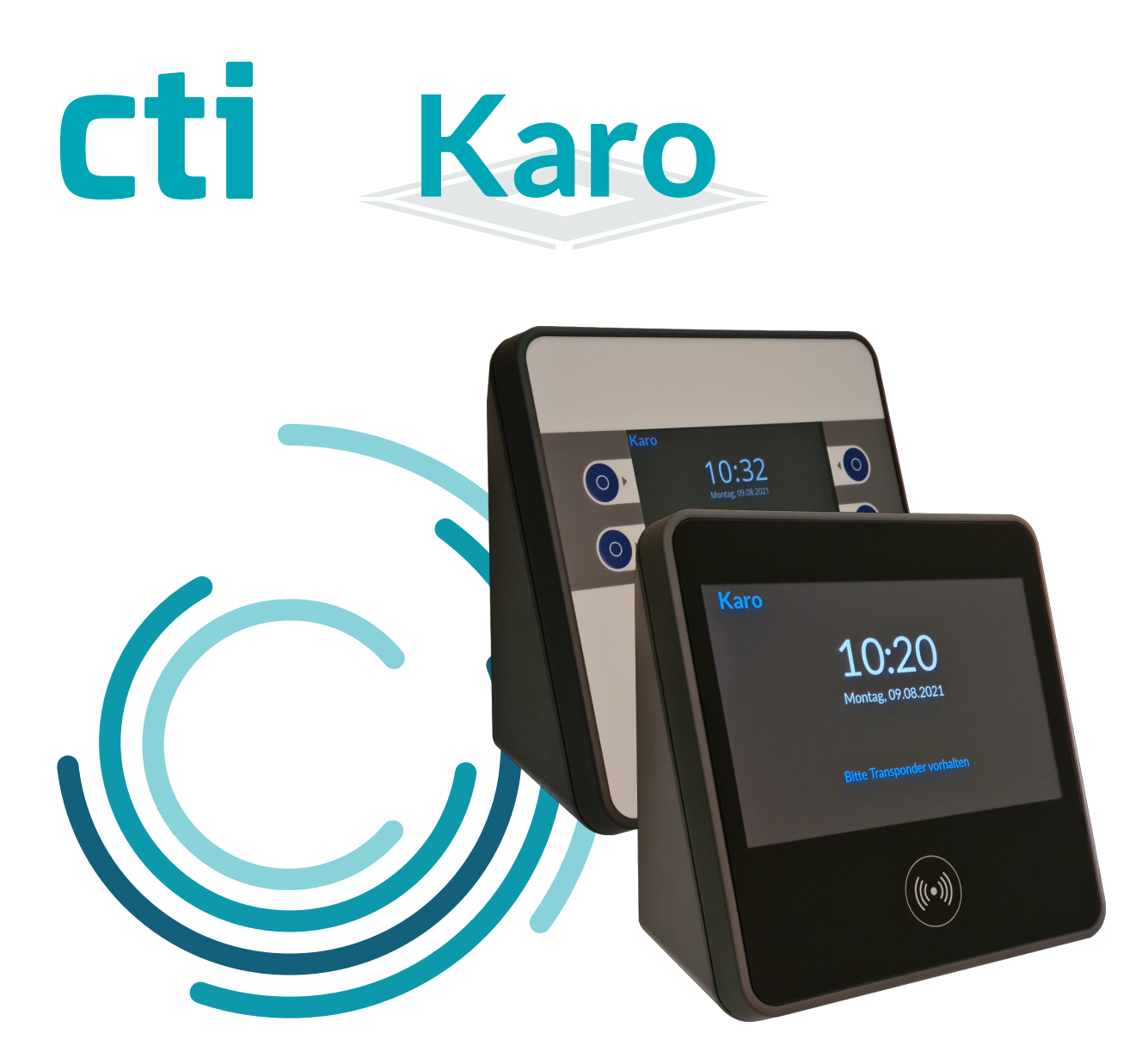

# Handbuch Karo

für die Inbetriebnahme am CTI CloudtimeConnector

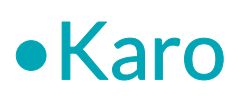

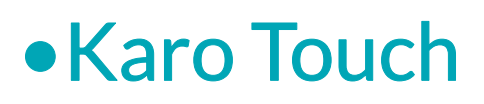

Handbuch Karo für die Inbetriebnahme am CTI CloudtimeConnector

Version1.0 (30.04.24)

CTI Commerzielle und Technische Informationssysteme GmbH Eythstr. 11 D-04129 Leipzig Telefon: +49 ( 3 41 ) 223 877 62 Telefax: +49 ( 3 41 ) 223 877 79 info@cti-components.com www.cti-components.com © CTI Commerzielle und Technische Informationssysteme GmbH 2021

## Einleitung

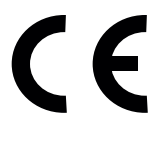

Die Karo-Geräte entsprechen den grundlegenden Anforderungen der zutreffenden Normen und Richtlinien. Die Konformität wurde nachgewiesen. Die entsprechenden Unterlagen und die Konformitätserklärung sind beim Hersteller hinterlegt.

## Zu dieser Anleitung

Das vorliegende Handbuch enthält eine Beschreibung zur Inbetriebnahme und Konfiguration von Karo Zeiterfassungsgeräten an den CloudtimeConnector

Karo Karo-Touch

Die Montage und Bedienung ist im Gerätehandbuch beschrieben.

## Wichtige allgemeine Hinweise

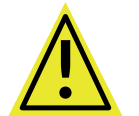

Setzen Sie das Gerät nur bestimmungsgemäß und unter Beachtung der Montage-, Inbetriebnahme-, und Serviceanleitung ein. Montage, Inbetriebnahme und Service darf nur durch autorisierte Fachkräfte vorgenommen werden

## Technische Änderungen vorbehalten

Wegen der technischen Weiterentwicklung können Abbildungen, Funktionsschritte und technische Daten geringfügig abweichen.

Kein Teil dieser Unterlagen darf ohne unsere ausdrückliche Genehmigung vervielfältigt oder an Dritte übertragen werden.

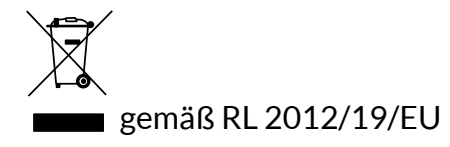

## Inhaltsverzeichnis

| Arbeitsweise des Karo / Karo Touch                                      | 4  |  |  |  |  |
|-------------------------------------------------------------------------|----|--|--|--|--|
| Voraussetzungen für die Inbetriebnahme eines Karo am CloudtimeConnector |    |  |  |  |  |
| Auslieferungszustand der Karo Geräte                                    | 4  |  |  |  |  |
| Karo Weboberfläche                                                      | 5  |  |  |  |  |
| IP - Adresse am Gerät ermitteln                                         | 5  |  |  |  |  |
| Anmelden an der Karo Weboberfläche                                      | 5  |  |  |  |  |
| Inbetriebnahme                                                          | 7  |  |  |  |  |
| Anlegen eines Zeiterfassungsgerätes im CloudtimePortal                  | 8  |  |  |  |  |
| Registrieren eines Zeiterfassungsgerätes                                | 10 |  |  |  |  |
| Test der Verbindung Zeiterfassungsgerät - CloudtimePortal               | 15 |  |  |  |  |
| Weitere Schritte zur Konfiguration von Zeiterfassungsgeräten            | 17 |  |  |  |  |
| Geräteeinstellungen über die Karo Weboberfläche                         | 17 |  |  |  |  |
| Geräteeinstellungen über das CloudtimePortal                            | 17 |  |  |  |  |

## Arbeitsweise des Karo / Karo Touch

Die Karo-Zeiterfassungsgeräte arbeiten als aktive Geräte am Datahub eines Mandanten in der CTI Cloud.

Sämtliche Kommunikation geht von den Geräten aus.

Damit müssen keine eingehenden Verbindungen/Ports in das Netzwerk, in dem sich die Geräte befinden, frei geschalten werden.

Die Karo-Geräte benötigen einen Internetzugang und kommunizieren ausgehend über Port 443 (SSL).

Die Geräte werden an dem Mandanten über eine sichere Authentifizierung registriert.

Die Geräte benötigen somit keine feste IP-Adresse.

(Es kann allerdings eine feste IP-Adresse vergeben werden.)

Die IP-Adresse wird benötigt, um auf die Weboberfläche der Karo-Geräte zu gelangen.

#### Voraussetzungen für die Inbetriebnahme eines Karo am CloudtimeConnector

Im Cloudtime muss ein Mandant eingerichtet sein.

Benötigt werden Zugangsdaten eines Nutzers mit Admin Rechten.

Nicht notwendig, aber empfohlen ist die Installation des CTI-Connectors und somit eine funktionierende Verbindung mit der Sage API (SageHR Zeitwirtschaft)

## Auslieferungszustand der Karo Geräte

Im Auslieferungszustand sind die Karo-Geräte so eingerichtet, dass Sie einige Grundfunktionen sofort testen können. Diese Einstellungen müssen bei der Inbetriebnahme evtl. umgestellt werden.

- Die Netzwerkeinstellung für die IP-Adresse steht auf DHCP Auch Geräte mit WLAN werden bei der Inbetriebnahme über LAN konfiguriert.
- Der Transponderleser steht auf Wildcard. Alle lesbaren Transponder sind f
  ür das Ger
  ät - g
  ültige Ausweise - . Das Karo f
  ührt mit diesen Transpondern Buchungen durch.
- Die Funktion Warnung bei unlogischen Buchungsfolgen ist eingeschaltet.
- Der Zeitserver pool.ntp.org ist voreingestellt. Das Karo benötigt eine Internetverbindung, um die interne Zeit zu stellen.

## Karo Weboberfläche

#### IP - Adresse am Gerät ermitteln

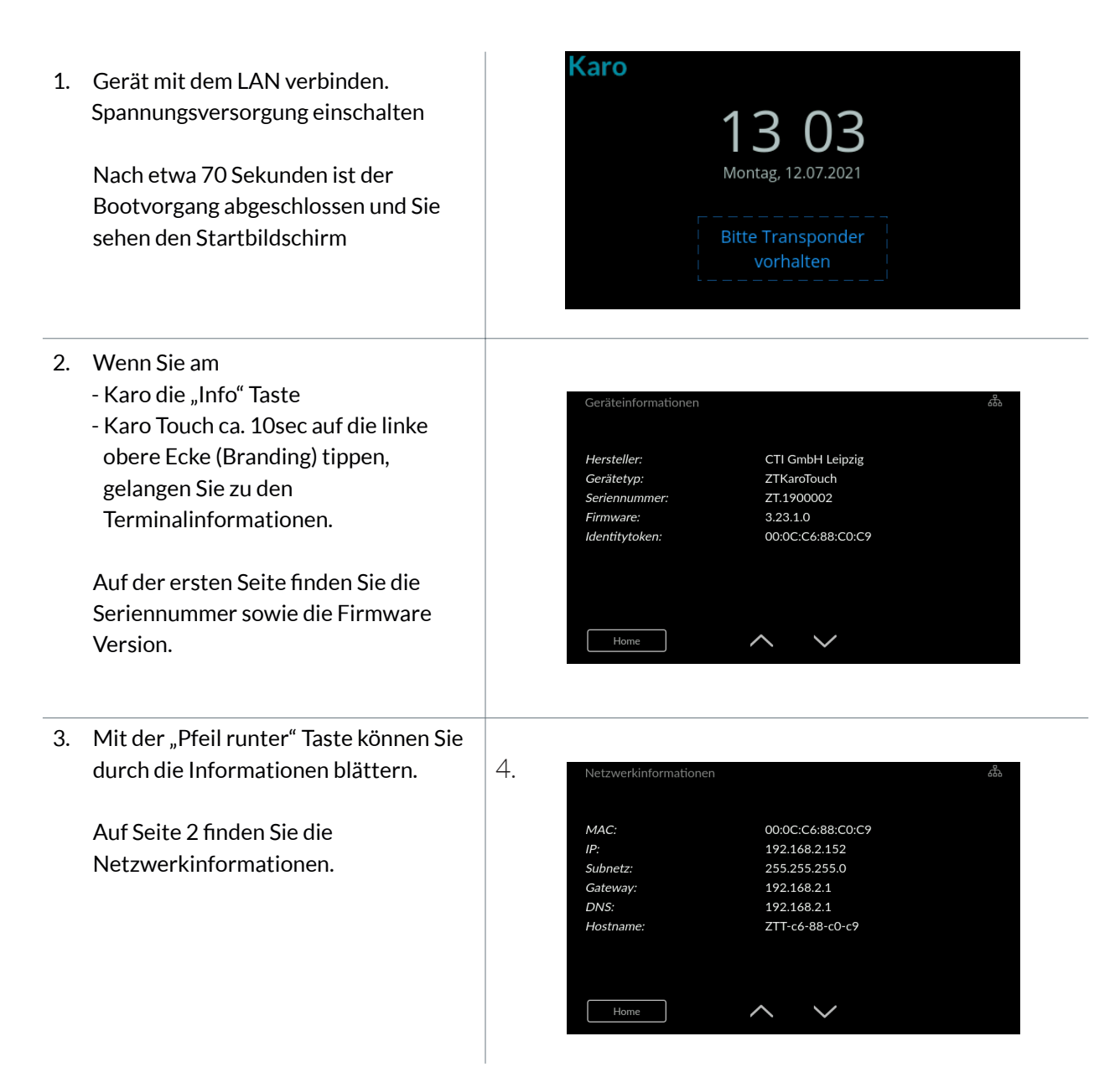

Weitere Infoseiten werden an der Stelle beschrieben, wo die Informationen benötigt werden. Eine Übersicht aller Infoseiten ist im Gerätehandbuch beschrieben.

## Karo Weboberfläche

#### Anmelden an der Karo Weboberfläche

Übernehmen Sie die IP-Adresse aus dem Gerät in Ihren Browser und Sie gelangen auf die Startseite des Zeiterfassungsgerätes Karo.

| Cti Zeiterfassungsterminal<br>Karo Koffer@192.168.2.208 | Profil -   | Ereignisse - | Einstellungen - | System - |         |                                |
|---------------------------------------------------------|------------|--------------|-----------------|----------|---------|--------------------------------|
| Anmelden                                                |            |              |                 |          |         |                                |
| Bitte melden Sie sich mit Ihrem Par                     | sswort an. |              |                 | Pas      | swort * |                                |
|                                                         |            |              |                 |          |         | Anmelden                       |
|                                                         |            |              |                 |          |         |                                |
| nicht angemeldet                                        |            |              |                 |          |         | © 1990 - 2022 CTI GmbH Leipzig |

Folgendes Passwort ist voreingestellt:

#### Passwort\* admin.pwd

Wir empfehlen das Passwort zu ändern! Menü Einstellungen -> Passwort Bitte merken Sie sich das Passwort. Es gibt keine Möglichkeit das Passwort zurückzusetzen, außer das Gerät an uns einzusenden!

| Terminalbedienung            |        |   | Systeminfo c                                                                                                    |                                                             |
|------------------------------|--------|---|----------------------------------------------------------------------------------------------------|-------------------------------------------------------------|
| Gestartet                    |        | • | Controllertyp                                                                                                    | ZT                                                          |
|                              |        |   | Seriennummer                                                                                                    | ZT.190688                                                   |
|                              |        |   | letzte Systemzeit                                                                                                    | 28.06.2021 15:14:05                                         |
|                              |        |   | Anzahl Personen                                                                                                    | 6                                                           |
|                              |        |   | Anzahl Ereignisse                                                                                                    | 0                                                           |
| Netzwerk - Verbindungsstatus | o      |   | Protokollstatistik o                                                                                                    |                                                             |
| Name                         | Status |   | 700                                                                                                    | χ.                                                          |
| LAN                          | 0      |   | 500                                                                                                    |                                                             |
| VPN                          | 0      |   | 300<br>200<br>100                                                                                                    |                                                             |
|                              |        |   | <sup>13</sup> .06:222,<br><sup>14</sup> .06:222,<br><sup>15</sup> .06:222,<br><sup>15</sup> .06:222,<br><sup>17</sup> .06:222,<br><sup>17</sup> .06:222,<br><sup>18</sup> .06:222,<br><sup>18</sup> .06:222,<br><sup>18</sup> .06:222, | 2000<br>2000<br>2000<br>2000<br>2000<br>2000<br>2000<br>200 |
| Kommentar                    |        |   | Ausnahmefehler Fehler                                                                                                    | r 📕 Warnungen                                               |
|                              |        |   |                                                                                                    |                                                             |
|                              |        |   |                                                                                                    | Übernehmen Löschen                                          |

Das Dashboard ist die zentrale Seite für Interaktionen und Informationen über das Zeiterfassungsgerät Karo.

#### Anlegen eines Zeiterfassungsgerätes im CloutimePortal

Gehen Sie in einem Internetbrowser auf die Seite

#### portal.cloudtime.de

Melden Sie sich mit Ihrem Admin Zugangsdaten an

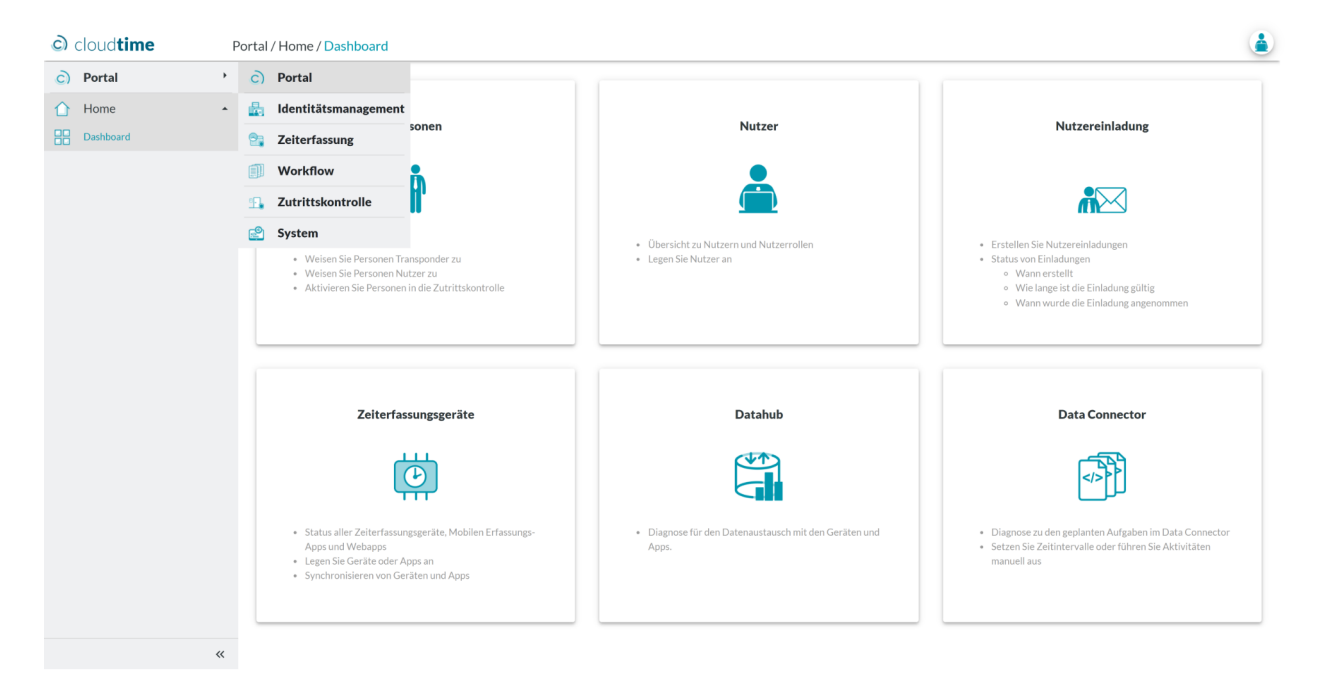

Menü: Portal -> Zeiterfassung -> Gerätemanagement -> Zeiterfassungsgeräte

Sie sehen - standardmäßig sind die Erfassung über WebApp und MobileApp bereits eingerichtet.

Zum Anlegen eines Zeiterfassungsgerätes wählen Sie "Hinzufügen"

| ට          | cloud <b>time</b>         | Z | iterfassung / Gerätemanagement / | Zeiterfassungsgeräte                              |                                  |                                                        |          |   |       |          |       | ١ |
|------------|---------------------------|---|----------------------------------|---------------------------------------------------|----------------------------------|--------------------------------------------------------|----------|---|-------|----------|-------|---|
| 9          | Zeiterfassung             | • | 曲                                |                                                   |                                  |                                                        |          |   |       |          |       |   |
| Ŷ          | Person                    | * | Zeiterfassungsge                 | räte                                              |                                  |                                                        |          |   |       |          |       |   |
| -          | Team                      | - | + Hinzufügen Alle auswählen      | Alle abwählen                                     | n                                |                                                        |          |   |       |          |       |   |
| ₫          | Export                    |   | Zeige 20 🗸 Datensätze pro Seite  |                                                   |                                  |                                                        |          |   | Suche |          |       |   |
| 8          | Stamm                     |   | Name                             | <ul> <li>Typkategorie</li> <li>Montage</li> </ul> | eort 0 Aktionsset                | Mandant Access     Access     Token     Externer Token | Aktionen |   |       |          |       | ¢ |
| 15         | Gerätemanagement          |   | MobileApp (alle)                 | MobileApp                                         | Personalzeit                     |                                                        |          | ⊻ | 0     | <u>ش</u> | G     | 2 |
| 10         | Zeiterfassungsgeräte      |   | WebApp (alle)                    | WebApp<br>Typkategorie Montag                     | Personalzeit<br>Reort Aktionsset | Mandant Access Token Externer Token                    |          | ⊻ | 0     | Ш        | C.    | - |
|            | Zeiterfassungsaktionssets |   | Datensatz 1 bis 2 (gesamt: 2)    |                                                   |                                  |                                                        |          |   | z     | urück    | 1 vor |   |
|            | Gerätekategorien          |   |                                  |                                                   |                                  |                                                        |          |   |       |          |       |   |
| E          | Eingabefelder             |   |                                  |                                                   |                                  |                                                        |          |   |       |          |       |   |
| 8          | Lookups                   |   |                                  |                                                   |                                  |                                                        |          |   |       |          |       |   |
| ďÐ         | Kontoinformationen        |   |                                  |                                                   |                                  |                                                        |          |   |       |          |       |   |
| <b>n</b> o | Administration            | * |                                  |                                                   |                                  |                                                        |          |   |       |          |       |   |

Vergeben Sie dem Zeiterfassungsgerät einen Namen und als Typkategorie "Terminal". Das Kommentarfeld ist optional - der Montageort wird extra abgefragt :-) Drücken Sie auf "Weiter".

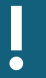

#### Anlegen eines Zeiterfassungsgerätes im CloutimePortal

Sie gelangen auf die Seite "Terminal bearbeiten"

| cloud <b>time</b>   | z z        | eiterfassung / Gerätemanagement /     | Zeiterfassungsgeräte |                                               |              | ۵            |
|---------------------|------------|---------------------------------------|----------------------|-----------------------------------------------|--------------|--------------|
| 2 Zeiterfassun      | g ,        | itta<br>inta                          |                      |                                               |              |              |
| Person              | -          | 🔛 Terminal bearbeit                   | en                   |                                               |              |              |
| 🚻 Team              | •          | Gerät                                 |                      |                                               |              |              |
| Export              | •          | Name                                  | Karo                 |                                               |              |              |
| Stamm               |            | Montageort                            |                      |                                               |              |              |
| Gerätemanas         | zement 🔺   | Mandant Access Token                  |                      | stimmt bei Terminals mit MAC-Adresse überein  |              |              |
| Zeiterfassungsge    | erāte      | Externer Token                        |                      | stimmt bei Terminals mit Seriennummer überein |              |              |
| Zeiterfassungsak    | ktionssets | Zeiterfassungsprofil erzeugen         | 8                    |                                               |              |              |
| (1) Gerätekategorie | n          |                                       |                      |                                               |              |              |
| Eingabefelder       |            | Verhalten                             |                      |                                               |              |              |
| Lookups             |            | Firmwareversion                       | 7.3 🗸                |                                               |              |              |
| (P) Kontoinformatio | onen       | Aktionsset                            | Bitte wählen         |                                               |              |              |
| no Administratio    | on 👻       | Warnen bei unplausibler Buchungsfolge | 0                    |                                               |              |              |
|                     |            | Unbekannte Ausweise erlaubt           | 0                    |                                               |              |              |
|                     |            | Dauer (Sek) Buchungsbestätigung       | 5                    |                                               |              |              |
|                     |            | Dauer (Sek) Buchungswiederholsperre   |                      |                                               |              |              |
|                     |            |                                       | 30                   |                                               |              |              |
|                     |            | Identität                             |                      |                                               |              |              |
|                     |            | Identität                             | ~                    |                                               |              |              |
|                     |            | Gerätekategorien                      |                      |                                               |              |              |
|                     |            |                                       |                      |                                               |              |              |
|                     |            | Allgemein-                            |                      |                                               |              |              |
|                     |            |                                       |                      |                                               | ( Dhomohr    | Abbrecher    |
|                     |            |                                       |                      |                                               | ✓ obernenmen | ∧ ∧ovrectien |

Die weiss hinterlegten Eingabefelder können Sie bearbeiten.

- "Montageort" -> optional
- "Zeiterfassungsprofil erzeugen" -> zwingend den Haken setzen, sonst erhält das Gerät keine Daten vom CloudtimePortal.
- "Firmwareversion" -> (aus Gründen der Abwärtskompatibilität wählbar) Um alle Gerätefeatures nutzen zu können, sollte die Version auf die höchste Version eingestellt sein.
- "Aktionsset" -> es gibt 2 Voreinstellungen -> wählen Sie zunächst "Personalzeit"

Die weiteren Eingabefelder sind selbsterklärend.

Das Feld "Identität" ist nur wirksam, wenn Sie Gerätekategorien angelegt haben und für die Inbetriebnahme nicht relevant.

Geschlossene Felder wie "Allgemein" können Sie durch Klicken auf die Überschrift öffnen.

Die Felder "Mandant Access Token" und "Externer Token" werden nach der erfolgreichen Registrierung eines Gerätes vom System ausgefüllt.

Drücken Sie "Übernehmen"

#### Anlegen eines Zeiterfassungsgerätes im CloutimePortal

Sie haben das Karo im CloudtimePortal angelegt.

Nach jeder für ein Erfassungsgerät relevanten Änderung werden Sie informiert, dass die Änderungen im Gerät erst nach einem Synchen der Daten an das Gerät wirksam werden.

Cloudtime syncht jede Stunde die Geräte.

Durch Drücken auf den "Synch" - Button können Sie einen sofortigen Synch erzwingen.

| cloud <b>time</b>         | Z | iterfassung / Gerätemanagement / Zeit | erfassungsgeräte        |                                   |                                               |          |           | ۵                    |
|---------------------------|---|---------------------------------------|-------------------------|-----------------------------------|-----------------------------------------------|----------|-----------|----------------------|
| Zeiterfassung             | • |                                       |                         |                                   |                                               |          |           |                      |
| 🍦 Person                  |   |                                       | Es wurden Anpassungen   | an den Zeiterfassungsprofilen vor | genommen. Ein Geräte-Sync ist erforderlich.   | Sync     |           | ×                    |
| 🚻 Team                    | • | <b>()</b>                             |                         |                                   |                                               |          |           |                      |
| 🛆 Export                  | • |                                       | e                       |                                   |                                               |          |           |                      |
| 🖯 Stamm                   | • | + Hinzufügen                          | Alle abwählen           |                                   |                                               |          |           |                      |
| 🖉 Gerätemanagement        |   | Zeige 20 💙 Datensätze pro Seite       |                         |                                   | Marchael Lance                                |          | Suche     |                      |
| Zeiterfassungsgeräte      |   | Name                                  | ▲ Typkategorie          | Aktionsset                        | Mandant Access     Token     Access     Token | Aktionen |           | \$                   |
| Zeiterfassungsaktionssets |   | Karo                                  | Terminal Haupteingar    | g Personalzeit                    |                                               |          | 1 🗊 🗞 🕼   | 0                    |
|                           |   | MobileApp (alle)                      | MobileApp               | Zusatzeingaben                    |                                               |          | 1 1 0 1   | 23                   |
| Gerätekategorien          |   | WebApp (alle)                         | WebApp                  | Personalzeit                      |                                               |          | 1 🗐 🧠 🖉 🔟 | 0                    |
| Eingabefelder             |   | Name                                  | Typkategorie Montageori | Aktionsset                        | Mandant Access Token Externer Token           |          |           |                      |
| E Lookups                 |   | Datensatz 1 bis 3 (gesamt: 3)         |                         |                                   |                                               |          | zurück    | 1 vor                |
| Kontoinformationen        |   | V 1 86 3 20901                        |                         |                                   |                                               |          | @ 1990-27 | 24 CTI Gmbhi Leinnin |
| Administration            | • | e almostaneos                         |                         |                                   |                                               |          | 0 1990-20 | er en endrichteppig  |

#### Registrieren des Zeiterfassungsgerätes

Gehen Sie auf die Weboberfläche des Karo Zeiterfassungsgerätes

Menü: Einstellungen -> Registrierung

| cti Zeiterfassungsterminal            | Profil <del>-</del> | Ereignisse 👻     | Einstellungen -   | System +                       |
|---------------------------------------|---------------------|------------------|-------------------|--------------------------------|
| Registrierung                         |                     |                  |                   |                                |
| An Managementsystem                   |                     |                  |                   |                                |
| Gerät ist nicht registriert. Es werde | en keine Da         | ten und Ereignis | se synchronisert. |                                |
|                                       |                     |                  |                   | Registrieren                   |
| Rolle: Experte Abmelden               |                     |                  |                   | © 1990 - 2024 CTI GmbH Leipzig |

#### Auswahl: "Registrierung an:" Cloudtime

| Reaistrieruna       |   |                                                                                                    |  |  |  |  |
|---------------------|---|----------------------------------------------------------------------------------------------------|--|--|--|--|
| iegietiieitaing     |   |                                                                                                    |  |  |  |  |
| Registrierung an:   |   |                                                                                                    |  |  |  |  |
| Cloudtime           | ۲ | Das Gerät für die Nutzung an cloudtime registrieren                                                                                                    |  |  |  |  |
| TService direkt     | 0 | Das Gerät für die Nutzung mit einem lokalen TService registrieren. Das Gerät und der TService müssen sich im selben Netzwerk<br>befinden und das Gerät muss den TService-Server erreichen können.                                                                                                    |  |  |  |  |
| TService über cloud | 0 | Das Gerät für die Nutzung an einem entfernten TService unter Nutzung der cloud registrieren. Das Gerät und der TService befinden<br>sich in verschiedenen Netzwerken (z.B. Außenstelle, Mobilfunkgerät). Das Gerät hat keinen direkten Zugriff auf den TService-<br>Server. Für diese Option benötigen Sie ein Login am CTI-cloudtime-Server. |  |  |  |  |

Rolle: Experte Abmelden

© 1990 - 2024 CTI GmbH Leipzig

#### Registrieren des Zeiterfassungsgerätes

Voreinstellung ist der CTI Cloudtime Server "cti.cloudtime.de". Änderungen des Namens sind nur erforderlich, wenn Sie einen anderen Server nutzen sollten.

| Cti Zeiterfassungstern                                | ninal Profil <del>-</del>               | Ereignisse 👻                            | Einstellungen 👻                                 | System -                                                                                                    |
|-------------------------------------------------------|-----------------------------------------|-----------------------------------------|-------------------------------------------------|----------------------------------------------------------------------------------------------------|
| Registrierung                                         |                                         |                                         |                                                 |                                                                                                    |
| Das Gerät enthält 12 unverar                          | beitete Ereignisse.                     | Wenn Sie die Re                         | gistrierung fortsetzen                          | , gehen diese Ereignisse verloren.                                                                                                    |
| Cloudtime                                             |                                         |                                         |                                                 |                                                                                                    |
| Geben Sie den Hostnamer<br>weitergeleitet. Melden Sie | n des IdentityMana<br>sich am Mandanter | gement-Servers e<br>n an, für den Sie o | ein, an dem Sie das G<br>das Gerät registrierer | erät registrieren wollen. Im nächsten Schritt werden Sie zur IDM-Anmeldung wollen.                                                                                                 |
| Service *                                             | cti.cloudtime.de                        | 9                                       |                                                 | Geben Sie den Hostnamen oder die IP-Adresse des Servers an, mit dem sich das<br>Gerät synchronisieren soll. Möchten Sie eine vollständige Url angeben, stellen Sie ein<br># voran. |
|                                                       |                                         |                                         |                                                 | Weiter Abbrechen                                                                                                    |
| Rolle: Experte Abmelden                               |                                         |                                         |                                                 | © 1990 - 2024 CTI GmbH Leipzig                                                                                                    |

Die Warnung vor dem Verlust von vorhandenen Ereignissen ist nur relevant, wenn Sie das Gerät an einem anderen Mandanten registrieren.

Registrieren Sie das Gerät an dem gleichen Mandanten (z.B. nach einem Firmwareupdate), bleiben die Ereignisse im Gerät erhalten !!!

Drücken Sie "Weiter"

Sie gelangen auf die Anmeldeseite vom CloudtimePortal. Melden Sie sich mit Ihren Admin Zugangsdaten an.

| cti Auswahl Anmeldung   |  |
|-------------------------|--|
| mit E-Mail und Passwort |  |
| oder mit                |  |
| S• Google               |  |
| Facebook                |  |
| Microsoft               |  |
| 🔹 Apple                 |  |

#### Registrieren des Zeiterfassungsgerätes

Sie gelangen auf die Registrierungsseite des Karo. Kontrollieren Sie, ob das Gerät sich am richtigen Mandanten angemeldet hat.

Wählen Sie unten das Zeiterfassungsgerät aus, welches Sie im CloudtimePortal angelegt haben.

Drücken Sie "Weiter"

| Zeiterfassungsterr                                                         | ninal Profil - Ereignisse - Einstellungen - System -                                                                                                    |
|----------------------------------------------------------------------------|----------------------------------------------------------------------------------------------------|
| Registrierung                                                              |                                                                                                    |
| Cloudtime                                                                  |                                                                                                    |
| Das Gerät wird am Identityl<br>Service *<br>Mandant *<br>Ereignisse senden | Management im angezeigten Mandanten registriert. Um die Geräteregistierung abzuschließen, klicken Sie den Weiter-Button. https://cti.cloudtime.de/id/IDM.Service Demomandant (Demomandant_32314375) |
| Download Profil                                                            |                                                                                                    |
| Zeitwirtschaftmanagemer                                                    | nt                                                                                                    |
| Zeiterfassungsgerät                                                        | Karo (2361c7db-db93-4d5e-bc41-960a6652c7e€ ✓                                                                                                    |
|                                                                            | Weiter Abbrechen                                                                                                    |
| Rolle: Experte Abmelden                                                    | © 1990 - 2024 CTI GmbH Leiozia                                                                                                    |

#### Jetzt ist ein Neustart des Gerätes notwendig.

#### Drücken Sei auf "Jetzt neu starten"

| Cti Zeiterfassungster<br>Karo@cti.cloudtime.de | hinal Profil + Ereignisse + Einstellungen + System +                                                                  |
|------------------------------------------------|----------------------------------------------------------------------------------------------------|
|                                                | Neustart erforderlich. Beim Neustart ist die Funktion des Gerätes für einige Minuten außer Betrieb. Jetzt neu starten |
| Registrierung                                  |                                                                                                    |
| Cloudtime                                      |                                                                                                    |
| Service *                                      | https://cti.cloudtime.de/id/IDM.Service                                                                               |
| Mandant *                                      | Demomandant (Demomandant_32314375)                                                                                    |
| Zeitwirtschaftmanageme                         | t                                                                                                    |
| Gerätename                                     | Karo                                                                                                    |
| Ereignisse senden                              |                                                                                                    |
| Download Profil                                |                                                                                                    |
|                                                | Deregistrieren                                                                                                    |
| Rolle: Experte Abmelden                        | © 1990 - 2024 CTI GmbH Leipzig                                                                                        |

#### Registrieren des Zeiterfassungsgerätes

Der Neustart dauert einige Sekunden.

Während dieser Zeit ist das Karo außer Betrieb und am Gerät wird der Wartungsbildschirm angezeigt.

| cti Zeiterfassungsterminal                                                                                                    |                                |
|----------------------------------------------------------------------------------------------------|--------------------------------|
| Neustart                                                                                                    |                                |
| Sie werden nach Ablauf der Zeit weitergeleitet:<br>582 Sekunden<br>Falls Sie nicht automatisch weitergeleitet werden, klicken Sie hier. |                                |
| Rolle: Experte Abmelden                                                                                                    | © 1990 - 2024 CTI GmbH Leipzig |

Nach der erfolgreichen Registrierung gelangen Sie wieder auf das Dashboard des Karo.

| Cti Zeiterfassungsterminal Profil | ✓ Ereignisse ✓ Einstellungen ✓ | System -          |                                |
|-----------------------------------|--------------------------------|-------------------|--------------------------------|
| Terminalbedienung                 |                                | Systeminfo c      |                                |
| Gestartet                         |                                | Seriennummer      | ZT.300513                      |
|                                   |                                | Gerätename        | Karo                           |
|                                   |                                | Systemstartzeit   | 10.05.2024 10:55:04            |
|                                   |                                | letzte Systemzeit | 10.05.2024 10:57:28            |
|                                   |                                | Anzahl Personen   | 0                              |
|                                   |                                | Anzahl Ereignisse | 0                              |
| Netzwerk - Verbindungsst          | atus c                         |                   |                                |
| Name                              | Status                         |                   |                                |
| LAN                               | 0                              |                   |                                |
| WLAN                              | 0                              |                   |                                |
| Kommentar                         |                                |                   |                                |
|                                   |                                |                   | <i>b</i>                       |
|                                   |                                |                   | Übernehmen Löschen             |
| Rolle: Experte Abmelden           |                                |                   | © 1990 - 2024 CTI GmbH Leipzig |

#### Registrieren des Zeiterfassungsgerätes

Gehen Sie wieder in das CloudtimePortal. ( Menü -> Zeiterfassung -> Gerätemanagement -> Zeiterfassungsgeräte ) und drücken Sie den "Synch" Button.

| c          | cloud <b>time</b>         | Z | eiterfassung / Gerätemanagement / <mark>Zeite</mark> r | fassungsgeräte    |                          |                            |                                    |                         |                                       | ۷                          |
|------------|---------------------------|---|--------------------------------------------------------|-------------------|--------------------------|----------------------------|------------------------------------|-------------------------|---------------------------------------|----------------------------|
| 2          | Zeiterfassung             |   |                                                        |                   |                          |                            |                                    |                         |                                       |                            |
| Ŷ          | Person                    | • |                                                        | Es wur            | den Anpassungen an den Z | eiterfassungsprofilen vorg | enommen. Ein Geräte-Sync ist erf   | forderlich. 🖓 Sync      |                                       | ×                          |
| m          | Team                      | - |                                                        |                   |                          |                            |                                    |                         |                                       |                            |
| ₼          | Export                    | - | - Zeiterlassungsgerate                                 |                   |                          |                            |                                    |                         |                                       |                            |
| 8          | Stamm                     | - | + Hinzufügen                                           | Alle abwählen 🗋 🗋 | Aktion wählen            |                            |                                    |                         |                                       |                            |
| 15         | Gerätemanagement          |   | Zeige 20 🗸 Datensätze pro Seite                        |                   |                          |                            |                                    |                         | Such                                  | e                          |
| 101        | Zeiterfassungsgeräte      |   | Name                                                   | Typkategorie      | Montageort               | () Aktionsset              | Mandant Access     Token     Token | terner Token 🕴 Aktionen |                                       | ۰.                         |
|            | Zoiterfassungraktionssets |   | Karo                                                   | Terminal          | Haupteingang             | Personalzeit               |                                    |                         | 6 🦚 🛍 🕹                               | Ū 🗘                        |
| -4         | Zenerrassungsaknonssets   |   | MobileApp (alle)                                       | MobileApp         |                          | Zusatzeingaben             |                                    |                         | 6 🧠 🗎 生                               | Ū 🖸                        |
| <b>()</b>  | Gerätekategorien          |   | WebApp (alle)                                          | WebApp            |                          | Personalzeit               |                                    |                         | 上 🗎 🧠 Ó                               | Ū Ū                        |
| E          | Eingabefelder             |   | Name                                                   | Typkategorie      | Montageort               | Aktionsset                 | Mandant Access Token               | xterner Token           |                                       |                            |
| 8          | Lookups                   |   | Datensatz 1 bis 3 (gesamt: 3)                          |                   |                          |                            |                                    |                         |                                       | zurück 1 vor               |
| æ          | Kontoinformationen        |   | V 1 86 3 20901                                         |                   |                          |                            |                                    |                         |                                       | 1990-2024 CTI GmbH Lainnin |
| <b>n</b> o | Administration            | • |                                                        |                   |                          |                            |                                    |                         | · · · · · · · · · · · · · · · · · · · | , control corputy          |

Nach dem Synchen erhält das Cloudtime-Gerätemangement die Seriennummer des Gerätes (Externer Token). Es werden weitere Stati in der Gerätezeile angezeigt.

| cloud <b>time</b>                     | Z | eiterfassung / Gerätemanagement / Ze | iterfassungsgeräte  | 9                    |              |                          |                |          |          |     |       |        | ۲   |
|---------------------------------------|---|--------------------------------------|---------------------|----------------------|--------------|--------------------------|----------------|----------|----------|-----|-------|--------|-----|
| 😭 Zeiterfassung                       | • |                                      |                     |                      |              |                          |                |          |          |     |       |        |     |
| 🍦 Person                              | • | Zeiterfassungsgerä                   | te                  |                      |              |                          |                |          |          |     |       |        |     |
| 🚻 Team                                |   | + Hinzufügen                         | 🔀 Alle abwählen [ 💆 | Aktion wählen        |              |                          |                |          |          |     |       |        |     |
| 📩 Export                              | • | Zeige 20 🗸 Datensätze pro Seite      |                     |                      |              |                          |                |          |          | Ę   | iuche |        |     |
| 🖯 Stamm                               |   | Name                                 | Typkategorie        | Interview Montageort | Aktionsset   | Mandant Access     Token | Externer Token | Aktionen |          |     |       |        | 0   |
| · · · · · · · · · · · · · · · · · · · |   | Karo                                 | Terminal            | Haupteingang         | Personalzeit | 00:0C:C6:8A:7F:D5        | ZT.300513      |          |          | 🗎 🜼 | 0 t   | ) 📫    | 🏟 🖸 |
| Geratemanagement                      | ^ | MobileApp (alle)                     | MobileApp           |                      | Personalzeit |                          |                |          | لى       | 🗎 🧠 | 0 t   | Ì      | 0   |
| Zeiterfassungsgeräte                  |   | WebApp (alle)                        | WebApp              |                      | Personalzeit |                          |                |          | <b>1</b> | 🗎 🜼 | 0 t   | Ì      | 0   |
| Zeiterfassungsaktionssets             |   | Name                                 | Typkategorie        | Montageort           | Aktionsset   | Mandant Access Toker     | Externer Token |          |          |     |       |        |     |
| Gerätekategorien                      |   | Datensatz 1 bis 3 (gesamt: 3)        |                     |                      |              |                          |                |          |          |     | zur   | lick 1 | vor |
| Eingabefelder                         |   |                                      |                     |                      |              |                          |                |          |          |     |       |        |     |
| E Lookups                             |   |                                      |                     |                      |              |                          |                |          |          |     |       |        |     |
| Kontoinformationen                    |   |                                      |                     |                      |              |                          |                |          |          |     |       |        |     |
| no Administration                     | * |                                      |                     |                      |              |                          |                |          |          |     |       |        |     |

Die Registrierung des Gerätes ist hiermit abgeschlossen.

#### Test der Verbindung Zeiterfassungsgerät - CloudtimePortal

Synchronisieren Sie über die SageAPI Personen in das CloudtimePortal

(Sie können auch eine Person im Identitätsmanagement anlegen.)

Legen Sie einen Transponder an und ordnen Sie den Transponder einer Person zu.

Da Sie Daten angelegt haben, die für die Zeiterfassungsgeräte relevant sind, werden Sie wieder aufgefordert, diese an die Geräte zu "synchen". (Der "Synch" erfolgt automatisch jede Stunde)

Betätigen Sie den "Synch" - Button.

Ein Zeiterfassungsprofil wird im Datahub des Mandanten für das Zeiterfassungsgerät bereitgelegt.

Wie erfährt das Zeiterfassungsgerät von dem neuen Zeiterfassungsprofil? Automatisch:

1. Das Zeiterfassungsgerät wird per Notification informiert und holt sich das Profil

2. Das Zeiterfassungsgerät macht ca. jede Stunde eine Abfrage nach einem neuen Profil. Manuell

3. Das Profil wird manuell über das WebUI des Gerätes geladen. Dazu gehen Sie auf das WebUI des Gerätes.

Menü: Profil -> Zeiterfassungsprofil

| Cti Zeiterfassungsterm<br>Karo@cti.cloudtime.de | nal Profil - Ereignisse - Einstellungen - System - |  |
|-------------------------------------------------|----------------------------------------------------|--|
| Zeiterfassungspro                               | il                                                 |  |
| In das Zeiterfassungsterm                       | nal herunterladen                                  |  |
| Managementsystem                                | cti.cloudtime.de Download                          |  |
| In das Zeiterfassungsterm                       | nal importieren <del>-</del>                       |  |
| Info                                            |                                                    |  |
| Letzte Aktualisierung                           | 01.01.0001 00:54:00                                |  |
| Zuletzt geprüft                                 | 10.05.2024 10:57:17                                |  |
| Anzahl Mitarbeiter                              | 0                                                  |  |
|                                                 |                                                    |  |

Rolle: Experte Abmelden

© 1990 - 2024 CTI GmbH Leipzig

| Cti Zeiterfassungsterr<br>Karo@cti.cloudtime.de | ninal Profil - Ereignisse - Einstellungen - System - |
|-------------------------------------------------|------------------------------------------------------|
| Zeiterfassungspro                               | fil                                                  |
| In das Zeiterfassungstern                       | inal herunterladen                                   |
| Managementsystem                                | cti.cloudtime.de Download                            |
| Zeiterfassungsprofil wurde                      | n erfolgreich aktualisiert                           |
|                                                 |                                                      |
| In das Zeiterfassungstern                       | inal importieren≁                                    |
| Info                                            |                                                      |
| Letzte Aktualisierung                           | 10.05.2024 11:18:09                                  |
| Zuletzt geprüft                                 | 10.05.2024 11:37:52                                  |
| Anzahl Mitarbeiter                              | 19                                                   |
|                                                 | Zeiterfassungsprofil XML-File anzeigen               |
|                                                 |                                                      |

Test der Verbindung Zeiterfassungsgerät - CloudtimePortal

Rolle: Experte Abmelden

© 1990 - 2024 CTI GmbH Leipzig

Nach dem erfolgreichen Download sehen Sie, dass das Gerät die Personen (Mitarbeiter) übernommen hat. Das ZE-Profil können Sie mit einem geeigneten xml-Viewer einsehen.

Halten Sie jetzt einen eingetragenen Transponder vor das Gerät und führen Sie eine Buchung aus.

Gehen Sie im WebUI des Gerätes auf

Menü: Ereignisse -> Anzeigen

Hier sehen Sie Ihre Buchung sowie den Status, wann Ihre Buchung an den Datahub des Mandanten gesendet wurde.

Sie können jetzt noch im CloudtimePortal

Menü: System -> Datahub

Prüfen, ob die Buchung im CloudtimePortal verarbeitet wurde und den Test In der Sage HR Zeitwirtschaft wiederholen.

## Weitere Schritte zur Konfiguration von Geräten für die Zeiterfassung

Die technische Inbetriebnahme eines Zeiterfassungsgerätes Karo haben Sie abgeschlossen.

#### Geräteeinstellungen über das WebUI der Zeiterfassungsgeräte Karo

Sie können weitere Einstellungen im WebUi des Gerätes vornehmen. Eine Beschreibung dazu finden Sie im Gerätehandbuch Karo und Karo Touch.

- Netzwerkeinstellungen
- Zeitserver Einstellungen
- Einstellungen zu Transpondern
- Einstellungen am Display wie Farben, Helligkeiten
- Upload eines Firmenlogos
- Upload einer Icon-Bibliothek
- Weiterhin finden Sie viele Diagnosemöglichkeiten am Gerät.

#### Geräteeinstellungen über das CloudtimePortal

Zeitwirtschaftlich relevante Einstellungen werden im CloudtimePortal vorgenommen. Eine Beschreibung dazu finden Sie in der kontextbezogenen Hilfefunktion des CloudtimePortals.

Menü: Zeiterfassung -> Gerätemanagement -> Zeiterfassungsgeräte

- Zeiterfassungsaktionssets
- Eingabefelder
- LookUps
- Uvm.

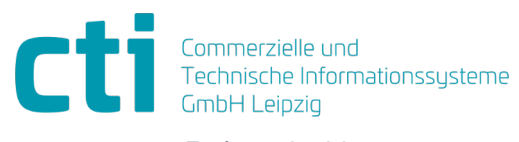

Eythstraße 11 04129 Leipzig +49(0)341 223 877 60 info@cti-lean.com www.cti-lean.com

Die gezeigten Abbildungen sind nicht verbindlich, im Besonderen auf Größe, Farbe und Ausstattung. Technische Änderungen behalten wir uns vor.